#### [붙임 3]

# 1. 백석핵심역량(BU-CCA) 신입생 진단검사 실시 방법(PC용)

- Ⅰ. 평가 절차.
  - 1. 개인용 컴퓨터에서 <u>http://www.bu.ac.kr</u> 을 Internet Explorer의 주소창에 입력하면 아래 의 화면이 보입니다. 학교 홈페이지 중앙 우측에 **"학생역량관리시스템"**을 클릭합니다.

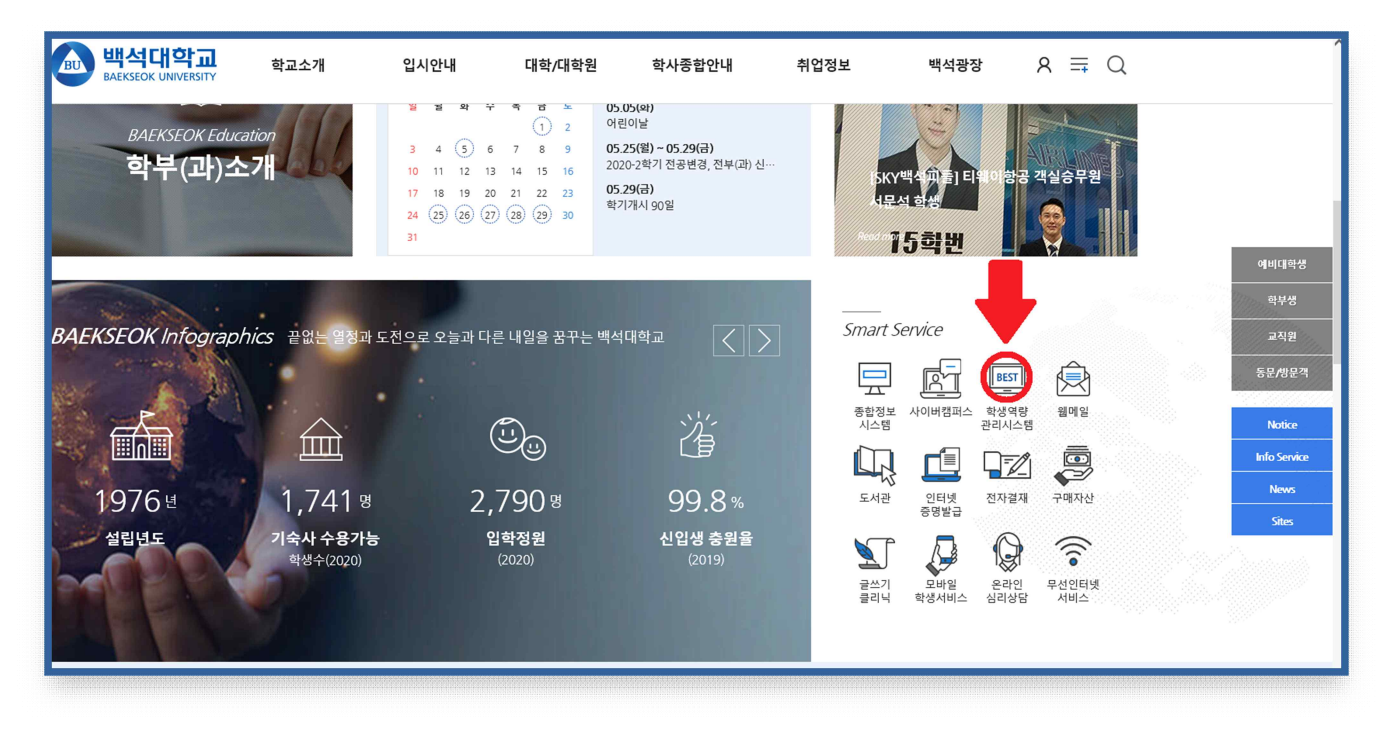

[그림1] 주소창에 <u>http://www.bu.ac.kr</u> 화면

2. 로그인에 학번을 입력하고 비밀번호를 입력 후 마이페이지를 클릭합니다.

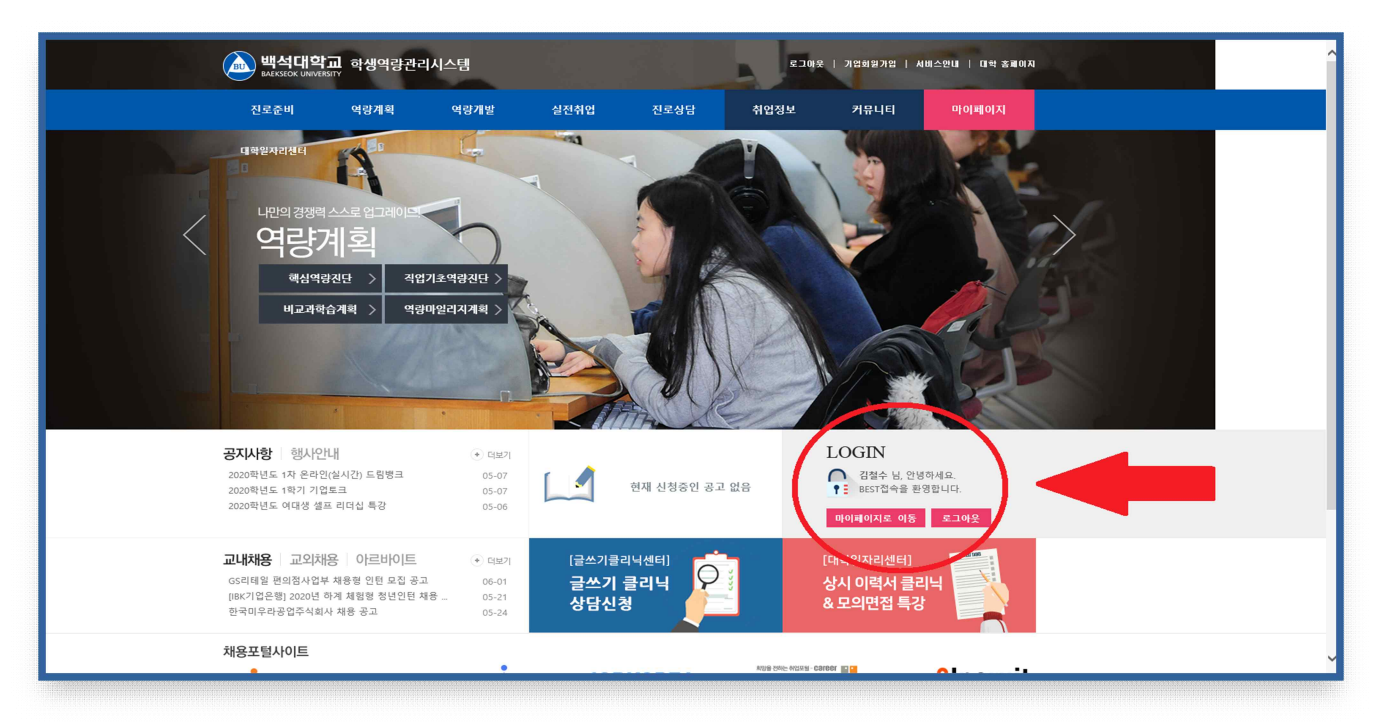

[그림2] <u>https://best.bu.ac.kr</u> 화면

## 3. 마이페이지 좌측에「역량계획」 클릭합니다.

|                                             | 1일 > 9                    | 식량 포트  | =폴리오                            | \$                                                                              |                                |    |    |                            |             |      |            |              |  |
|---------------------------------------------|---------------------------|--------|---------------------------------|---------------------------------------------------------------------------------|--------------------------------|----|----|----------------------------|-------------|------|------------|--------------|--|
| 김철수(남자)<br>소프트웨어학과 1 확년                     | 역량포트폴리오                   |        |                                 |                                                                                 | 김철수<br>테스트소프트웨어학과<br>test1/1학년 |    |    |                            | 4.2<br>핵경   |      |            | 41.8<br>종합경수 |  |
| 페이지<br>준비                                   |                           |        |                                 |                                                                                 |                                |    |    |                            |             |      |            |              |  |
| 210                                         | BUTOP 만증계 현황<br>인증구분 졸업인증 |        |                                 |                                                                                 |                                |    |    |                            | 우수인중        |      |            |              |  |
| 개발                                          | 역량구분                      |        | 전공                              |                                                                                 | 핵심역량                           |    |    | 7171                       |             | 핵심역량 |            |              |  |
| 과 프로그램                                      |                           |        | 역량                              | 력신                                                                              | 소동                             | 관계 | 셤김 | 역량                         | 혁신          | 소동   | 관계         | 성김           |  |
| POINT 관리                                    | 인중                        | 현왕     |                                 |                                                                                 |                                |    |    |                            |             |      |            |              |  |
| 로드맵                                         | 1020.0                    | 교과     | 0                               | 0                                                                               | 0                              | 0  | 0  | 0                          | 0           | 0    | 0          | 0            |  |
| 포트플라오                                       | 내심수                       | 비교과    | Ö                               | o                                                                               | 0                              | 0  | 0  | 0                          | 0           | O    | 0          | 0            |  |
| 취업                                          | 인증조                       | 교과     | 1) 교과 평균 70점이상이고, 비교과 누적 40점 이상 |                                                                                 |                                |    |    | 71 CH 2HM ANGL CAK         |             |      |            |              |  |
| 실습                                          | 건 비교과                     |        |                                 | 2) 미교과 두억 점두가 40점 이상이고 교과 평균 점두가 70미만인<br>경우 비교과 점수 *0.1하여 합산 교과점수가 70점 이상이면 인칭 |                                |    |    |                            | 너 너희들 상권 5% |      |            |              |  |
| 38 >                                        | 김철수님의                     | 마일리지 표 |                                 |                                                                                 |                                |    |    |                            |             |      | 기준년        | 도: 2021      |  |
| 사지                                          |                           |        |                                 |                                                                                 |                                |    |    |                            |             |      |            |              |  |
| 상담 ()                                       | 2021-1 BU-POINT(점)<br>()  |        |                                 | 2021-1 인증완료(건) · · · · · · · · · · · · · · · · · · ·                            |                                |    | 누격 | <sub>문</sub> 적 BU-POINT(점) |             |      | 누적 인증완료(건) |              |  |
| 상담 ①                                        |                           |        |                                 |                                                                                 |                                |    | 0  |                            |             | 0    |            |              |  |
| 리닉센터) [ [ ] [ ] [ ] [ ] [ ] [ ] [ ] [ ] [ ] |                           |        |                                 |                                                                                 |                                |    |    |                            |             |      |            |              |  |
| 리닉상담신청                                      |                           |        |                                 |                                                                                 |                                |    |    |                            |             |      |            |              |  |
| 개발원                                         | 이수내역                      |        |                                 |                                                                                 |                                |    |    |                            |             |      |            |              |  |
| & 형습국장 - C                                  | 구분                        | 교과5    | 4 <b>B</b>                      | 학년                                                                              | 학기                             | 전공 | 력신 | 소통                         | 관계          | 성김   | 9          | 벽량경수         |  |

[그림3] 학생역량관리시스템 → 마이페이지화면

4.「역량계획」에서 "GO"를 클릭합니다.

|                                        | 이페이지 카테고리 ~ 취업정보 ~ 커뮤니티 ~ 로그어웃 한생 페이지                                                                                                    |  |
|----------------------------------------|----------------------------------------------------------------------------------------------------|--|
|                                        | · 계획                                                                                                    |  |
| 강준수(남자)<br>테스트소프트웨어학과 4 학년<br>지도교수 홍길동 | 경력개발을 갈해야 진로 목표가 현실이 된다고!?                                                                                                    |  |
| 🖀 마이페이지                                | 즉, 앞서 성경한 진로 목표를 이루기 위해 필요한 역량을 진단하고 부족한 부분을 강화 및 관리하는 것이 경적개발의 핵심입니다.                                                                                                    |  |
| 🖾 진로준비                                 | 이라의 순서에 따라 진행해보세요~!                                                                                                    |  |
| 💷 역량계획                                 | d d                                                                                                    |  |
| 핵심역량진단                                 |                                                                                                    |  |
| · 비교과 학습 계획<br>. 이라 미이리기 계형            | 안생은 여행을 가든 것과 비슷하다. 사람들은 모든 걸 계획하지만 걸을 잘못 들 수도 있고, 다른 걸로 가져 저도에도 없는 곳에서 예상지 못했던 열<br>을 겪기도 한다. 그때는 정신이 없겠지만 나중에는 '아, 그때가 여행의 절정이었구나.' '하고 깨닫게 된다. 안생도 그런 것이다. 아, 그때가 내 인생의 |  |
| 특징 역량개발                                | \장 화려한 절정이었구나, 나중에야 깨닫게 될 것이다. * - 송경연, 《힘든 당신을 위한 따뜻한 말 한마다》中<br>                                                                                                    |  |
| 田 실전취업                                 |                                                                                                    |  |
| 🐵 현장실습                                 |                                                                                                    |  |
|                                        | 2 전사를 실시하지 않았습니다. (GO > ) (GO > )                                                                                                    |  |
|                                        | जेंशेवडे                                                                                                    |  |
| 기조조사지<br>종합심리검사                        |                                                                                                    |  |
| 교수님 상담 ①<br>견문가 상담 ①                   |                                                                                                    |  |
|                                        | 취약역량 연계 비교과계획 이수율 계획한 비교과 달성률                                                                                                    |  |
| 글쓰기 클리닉<br>상담신청                        | 入 利약역량 계획하 비교과 0                                                                                                    |  |
|                                        |                                                                                                    |  |
| 진로성숙도 검사                               | 비교과계학원항 단성 비교과 0 단성 비교과 0                                                                                                    |  |
| ▲ 캠퍼스온 어플                              |                                                                                                    |  |
|                                        |                                                                                                    |  |

[그림4] 마이페이지 → 역량계획화면

### 5. 「핵심역량진단」에서 "검사실시"를 클릭합니다.

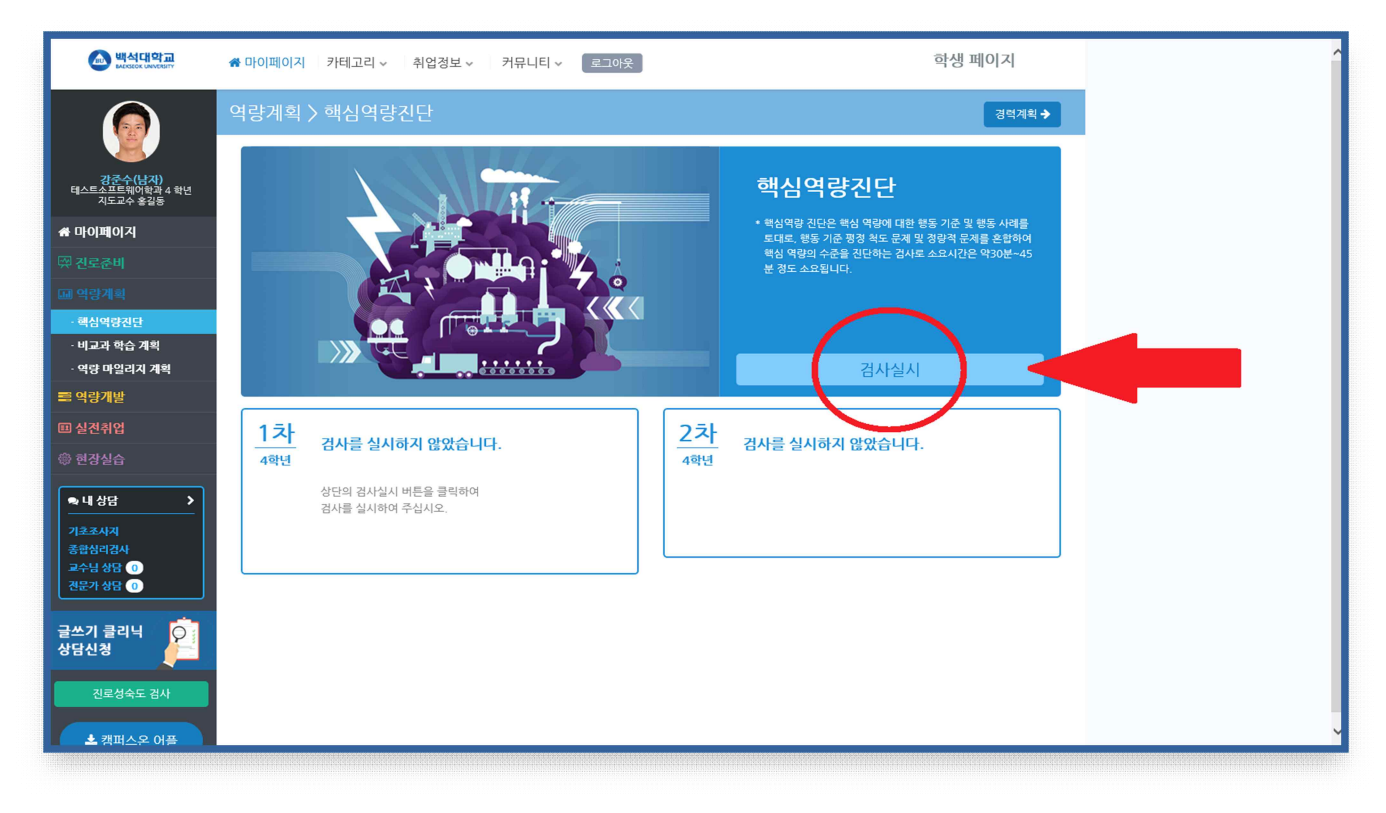

[그림5] 역량계획화면 → 핵심역량진단 화면

6. 검사를 실시하고 나면 화면과 같이 자신의 "종합역량점수"가 측정됩니다.

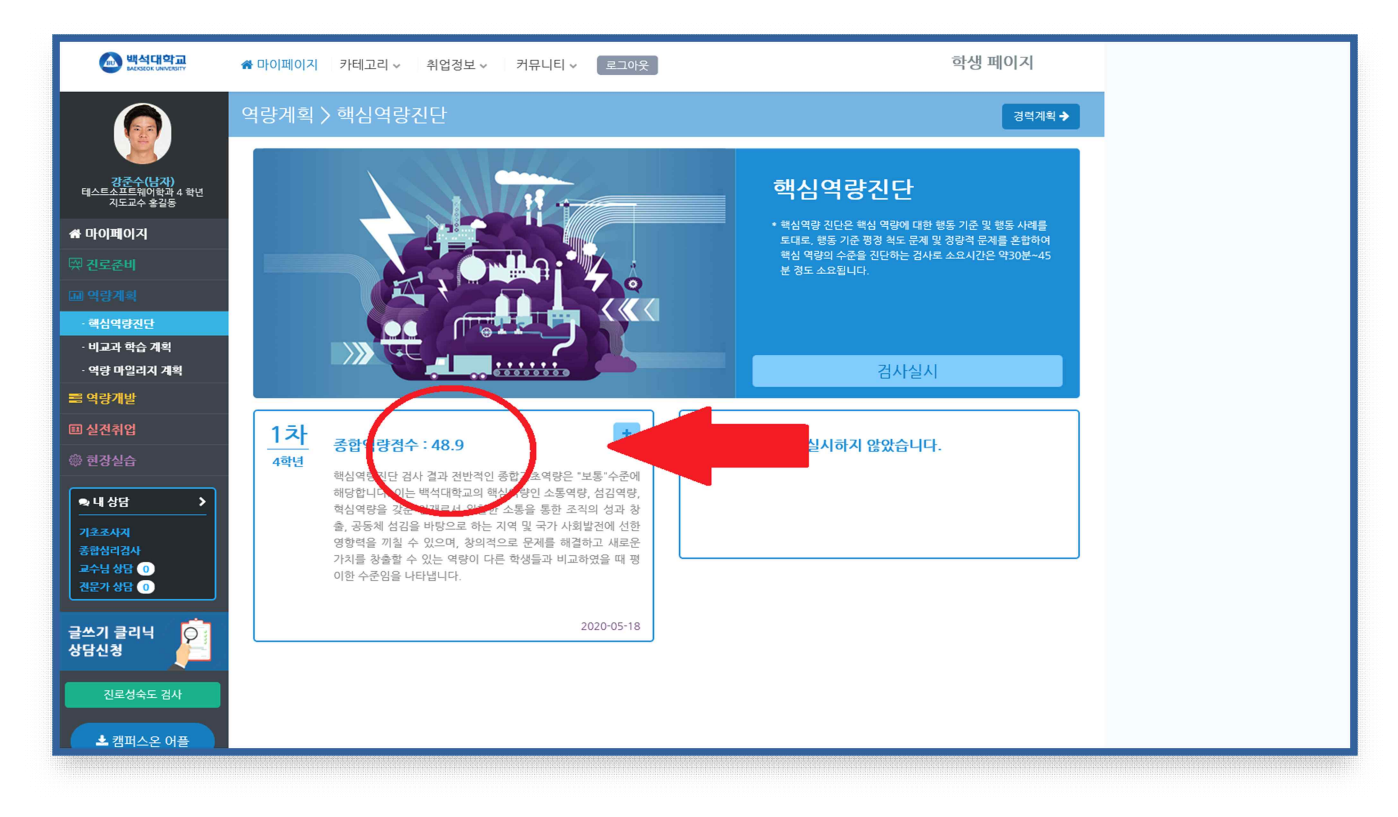

[그림6] 핵심역량진단 후 종합역량점수 화면

# 2. 신입생 실태조사 실시 방법

- 1. URL: <a href="https://forms.gle/mzbnWrwbGL3dvEBM6">https://forms.gle/mzbnWrwbGL3dvEBM6</a>
- 2. 학교홈페이지 공지사항 참조(탑재 예정)
- 3. 문의: 학생생활상담센터